# Kareo Platform Entering Patient Payments

1.) Login to the Kareo Platform and find the patient account by typing he patient name into the search field ... then click the "Collect Payment" link.

| 🧰 🛷                     |                                                                                                    | Start typing a patient name or 108 |
|-------------------------|----------------------------------------------------------------------------------------------------|------------------------------------|
| Demographics<br>Account | Feelin Sad           MRN: TEST           01 Jan 1900 (122 vo)           Male, (541) 941 - 7792           Aetria | Collect Payment                    |
| bocuments               | Demographics                                                                                                    |                                    |
|                         | Profile Contacts Upcoming Appointments Past Appointments Patient Portal                                         |                                    |
|                         | 🔔 Feelin Sad                                                                                                    | MRN: TEST                          |
|                         | @Active                                                                                                    | Previous Full Name:                |
|                         | DOB: 01 Jan 1900 (122 yo)                                                                                       | Maiden Last:                       |
|                         | Marital Status:                                                                                                 | SSN:                               |
| 2.)                     | Sex: Male                                                                                                    | Driver's License:                  |

3.) Enter the payment amount received, and click "Add payment note" directly below:

| Feelin Sad                                | Payment Amount                |                           |             |    |  |
|-------------------------------------------|-------------------------------|---------------------------|-------------|----|--|
| 01/01/1900<br>(541) 941-7792              | \$20.00                       |                           |             |    |  |
| 123 Somewhere Street, Anywhere, Or, 97504 | Add Payment Note              | $\leftarrow$              |             |    |  |
| > Total Account Balance                   | Payment Method                | Ì                         | -           |    |  |
| \$0.00                                    | Credit Card                   | Cash O Che                | eck         |    |  |
|                                           | Do not charge credit card. Fo | r recording purposes only |             |    |  |
|                                           | Cardholder Name               |                           | Card Number | GE |  |
|                                           | Expiration Date (             | CVC                       |             |    |  |
|                                           | MM / YY                       | CVC 🖪                     |             |    |  |
|                                           | ✓ Billing address is sam      | e as patient address      |             |    |  |
|                                           | Save this card on file        |                           |             |    |  |
|                                           |                               |                           |             |    |  |
|                                           | Save this card on file        | e as patient address      |             |    |  |

5.) Type in the check or other reference number, and the check or payment date if the check or payment date is a date other than today, and select "check" or "cash" from the radial buttons to indicate the payment method... Click the [Finalize Payment...] button.

| 5 Back Collect a payment                                                                |                                                                              |
|-----------------------------------------------------------------------------------------|------------------------------------------------------------------------------|
| Feelin Sad<br>01/01/1900<br>(541) 941-7792<br>123 Somewhere Street, Anywhere, Or, 97504 | Payment Amount<br>\$20.00<br>Payment Notes Remove Note                       |
| > Total Account Balance 🕞 Print<br>\$0.00                                               | Check 654 Dated 1/14/22<br>This note is only visible to the practice.        |
|                                                                                         | Payment Method<br>O Credit Card O Cash O Chck<br>Finalize Payment of \$20.00 |
| 6.)                                                                                     | Payments are made safely and securely.     HITRUST      VERACODE             |

7.) You'll see a screen confirming the payment information. Click the [Submit Payment] button if all the information is correct.

| You are about to charge Feel                    | in Sad a total of \$20.00  |
|-------------------------------------------------|----------------------------|
| for the following encounters:                   |                            |
| • Encounter on 05/20/2021                       |                            |
| Create itemized receipt (Use if FSA/HSA Patient | :)                         |
| Submit Payment                                  | Where does this navment so |

8.)

9.) You'll see a confirmation screen showing payment details and options to print a receipt or email a receipt directly to the email on file (with the option to enter a different email address if needed).

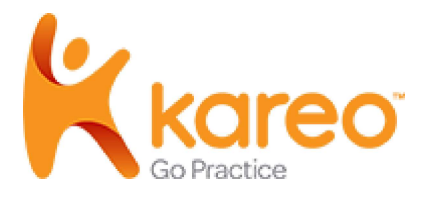

\*\*\* Please use the following step-by-step instructions for processing a credit card payment from a patient received in the office.

# **Collect Copay or Payment**

The *Collect Payment* feature provides an easy way to record or swipe a card to post patient payments for copays and outstanding account balances.

To collect patient payments via a Stripe Terminal, review Stripe Terminal: Collect Patient Payment.

#### Important Notes:

- Collect Payment is only available for Kareo Billing subscribers.
- Credit/debit card payments can only be processed if <u>Kareo Patient Collect</u> has been activated on your account.
- A payment processed through Kareo's Platform shows as an <u>Unapplied Payment</u> until it's applied to the patient's account in the Kareo Desktop Application.

### **Initiate Payment**

- 1. Hover over the *Platform* icon and click on **Dashboard**. The *Dashboard* opens.
- 2. Click on the appointment to view the appointment card.
- 3. Click **More Options** > **Collect Payment**. The *Collect a Payment* page opens.

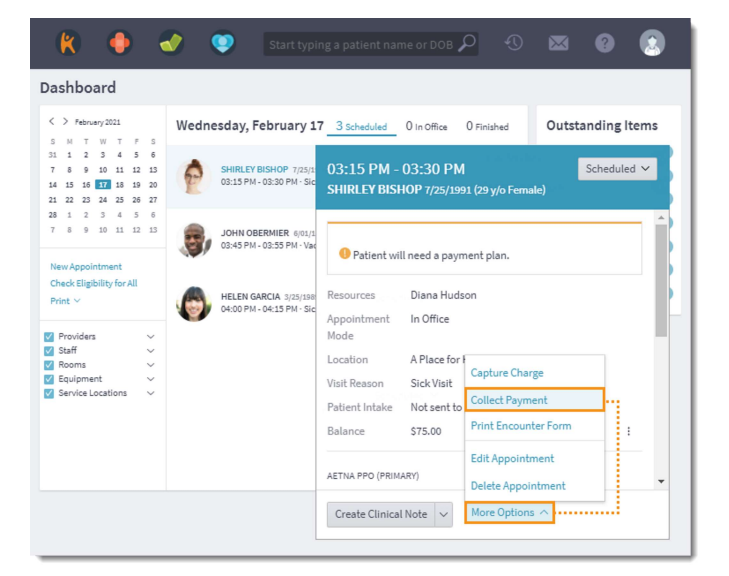

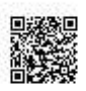

## **Collect Payment**

- 1. Verify patient details, review outstanding charges and unapplied payments.
  - Click **Total Account Balance** to see an overview of charges and unapplied payments.
  - To view or print the *Balance Details*, click **Print**.
- 2. By default, the *Payment Amount* field is populated with the *Total Account Balance*. If necessary, enter a different payment amount.
  - To enter additional details about the payment (e.g., date of service), click Add **Payment Note**. This note is only visible to the practice and does not print on the patient receipt.
- Select Payment Method of "Credit Card", "Cash", or "Check".
- 4. If *Credit Card* is selected, select how to process the payment:
  - To record a credit card payment that has already been processed, click to select "Do not charge credit card. For recording purposes only.".

*Note:* If this option is selected, the payment will not be processed through Stripe.

- To use a <u>saved patient payment card</u>, click to select the card.
  - An authorized card indicates the patient signed and submitted the <u>Credit Card</u> <u>Authorization form</u> through patient intake or the practice <u>manually authorized the</u> <u>card</u>.
  - An unauthorized card indicates the patient has not completed the <u>Credit Card</u> <u>Authorization form</u> or the practice has not <u>manually authorized the card</u> after the agreement was completed via paper.
  - The *Card Nickname* displays next to the card logo if it was entered by the patient when completing the <u>Credit Card</u> <u>Authorization form</u> through patient intake (Engage subscribers), or entered by the practice under the patient's <u>Payment</u> <u>Cards</u>.

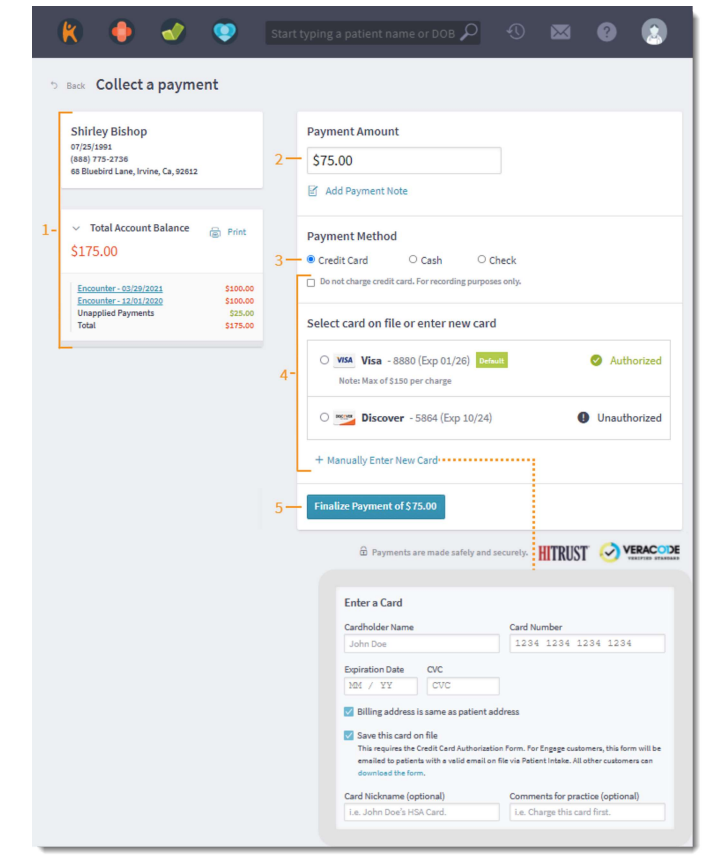

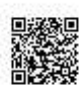

- Any Comments/Instructions for Practice entered by the patient when completing the <u>Credit Card Authorization form</u> through patient intake (Engage subscribers), or entered by the practice under the patient's <u>Payment Cards</u>, display as a Note.
- To manually enter, click **+ Manually Enter New Card**. Then, populate the *Cardholder Name*, *Card Number*, *Expiration Date*, and three-digit *CVC* code.
  - By default, "Billing address is same as patient address" is selected. If necessary, click to clear to enter a different billing address.
  - To simultaneously save the new <u>credit</u> <u>card on file</u> and email the <u>Credit Card</u> <u>Authorization form</u> to the patient for authorization (Engage subscribers only), click to select "Save this card on file".
     Otherwise, the patient agreement needs to be completed via paper.
     *Note:* For convenience and optional use, click **Download the form** for a template.
    - Optionally, enter a Card Nickname or notes (up to 500 characters) into the Comments for Practice field.
- 5. Click **Finalize Payment**. The *Collect a Payment* confirmation page opens.
- Review the details in the confirmation window. If applicable, click **Back** to return to the previous window and make changes.
  - To generate a detailed receipt (e.g., for FSA/ HSA patients), click to select "Create itemized receipt". Otherwise, a non-itemized receipt displays once the payment is submitted.
- 7. Click **Submit Payment**. The *Receipt* page opens.

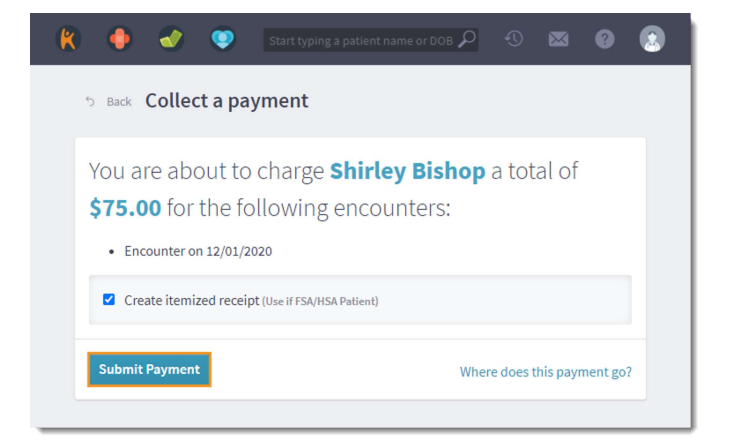

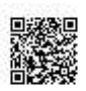

# **Payment Receipts**

If "Create an itemized receipt" was selected when the payment was submitted, a detailed receipt displays. Otherwise, a non-itemized payment receipt displays.

- a. To print the receipt for the patient, click **Print** at the bottom of the window.
- b. To enter the patient's email address to receive a modified email receipt that only contains general information (e.g., payment confirmation number, date payment was processed, amount paid), click **Email** at the bottom of the window. *Note:* The full details of itemized and non-itemized receipts can only be printed and will not be sent via email.

| 🖹 🔶 🛷 🔍                                                                                                    | Start typir                                                                                | ng a patient name  | or DOB   | <b>ρ</b>      |               | ?      | 2                            |
|----------------------------------------------------------------------------------------------------|--------------------------------------------------------------------------------------------|--------------------|----------|---------------|---------------|--------|------------------------------|
| b Back Receipt                                                                                                    |                                                                                            |                    |          |               |               |        |                              |
| A Place For Healing<br>Billing Questions: (800) 555-1212<br>Address: 3323 Michelson Dr, Irvine, Ca, 9261232                                                                                                    | 30                                                                                         |                    |          |               |               | S      | Receipt for<br>hirley Bishop |
| 🔮 Thank you for your payment                                                                                                    |                                                                                            |                    |          |               |               |        |                              |
| Amount Paid                                                                                                    | \$75.00                                                                                    |                    |          |               |               |        |                              |
| Payment Method                                                                                                    | Credit Card                                                                                |                    |          |               |               |        |                              |
| Payment Date                                                                                                    | 02/17/2021                                                                                 |                    |          |               |               |        |                              |
| Confirmation #                                                                                                    | 423b8f1d-240b-4                                                                            | 48d1-b80e-9755e12  | 3c003    |               |               |        |                              |
| Encounter on 12/01/2020 \$100.00                                                                                                    |                                                                                            | Rendering Provider | Cost     | Prev Ins Pmt. | Prev Pat Pmt. | Adj.   | Amt.                         |
| Office Or Other Outpatient Visit For The Eva<br>Management Of A Rev Patient, Which Requ<br>Appropriate History And/Or Examination An<br>Medical Decision Making, When Using Time<br>15-29 Minutus Of Total Time Is Spent On The<br>Encounter. | luation And<br>ires A Medically<br>d Straightforward<br>For Code Selection,<br>Date Of The | Diana Hudson       | \$100.00 | \$0.00        | \$0.00        | \$0.00 | \$100.00                     |
| Unapplied Payments                                                                                                    |                                                                                            |                    |          |               |               | \$10   | 0.00                         |
| Total Account Balance<br>a b                                                                                                    |                                                                                            |                    |          |               |               | S      | 0.00                         |
| 🔓 Print 🖾 Email Back                                                                                                    |                                                                                            |                    |          |               |               |        |                              |

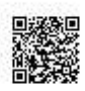